# 北京市药品监督管理局服务门户 用户操作手册

| <b>H</b> |    |
|----------|----|
|          |    |
|          | ノド |
|          |    |

| 第一章  | 平台简介与注册登录                  | 3  |
|------|----------------------------|----|
| 1.1  | 平台概述                       | 3  |
| 1.2  | 注册账号                       | 3  |
| 1.3  | 登录与退出                      | 3  |
| 第二章  | 通知公告查询                     | 4  |
| 第三章  | 业务办理                       | 5  |
| 第四章  | 办理进度查询                     | 7  |
| 第五章  | 学习培训                       | 7  |
| 第六章  | 企业管理                       | 8  |
| 第七章  | 帮助中心                       | 8  |
| 第八章  | 工单反馈                       | 9  |
| 第九章  | 服务热线                       | 10 |
| 第十章  | 常见问题                       | 10 |
| 10.  | 1. 为什么登陆成功后不是服务门户页面?       | 10 |
| 10.: | 2. 经办人身份证号为空,无法登录,要求补充身份证号 | 11 |
| 10.  | 3. 已经登录过服务门户,为什么还提示再次登录?   | 13 |
|      |                            |    |

## 第一章 平台简介与注册登录

#### 1.1 平台概述

本平台致力于为医药行业打造一个高效的服务平台,提供药品、医疗器械、化妆品"一 网通办"。首页设有消息提示板块,展示最新的通知公告,快速跟进用户的办事进度,涵盖 了企业日常所需的多项服务,包括政策法规通知、业务办理、咨询服务等。

#### 1.2 注册账号

本平台使用北京市统一身份认证平台登录,用户注册主要包含用户名口令的注册、证书同 步注册、特殊用户的注册。

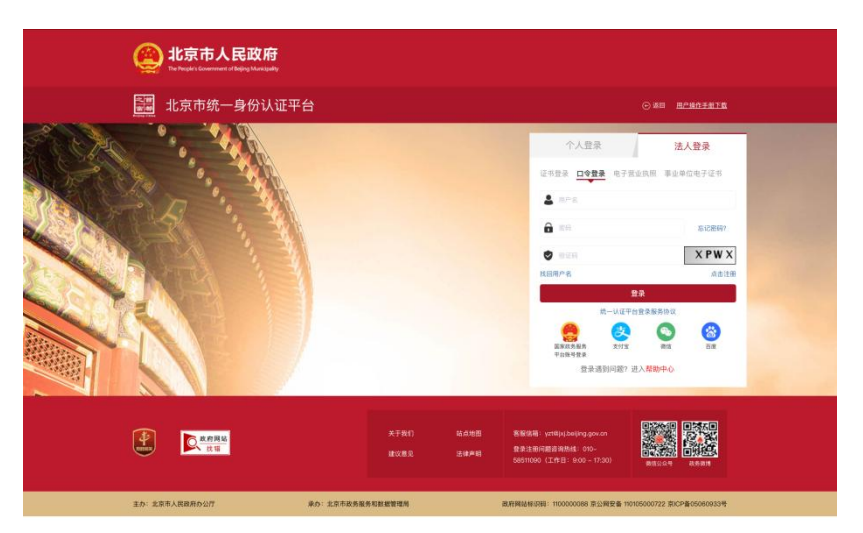

北京市统一身份认证平台登录

#### 1.3 登录与退出

本平台采用北京市统一身份认证系统进行登录。根据您的登录身份(企业或自然人), 可见的内容范围会有所不同。办理个人业务,请使用自然人身份登录,办理企业业务,请使 用企业身份登录。

成功登录后,在右上角可以查看当前账号的信息。如需退出登录,点击"退出"按钮即可。

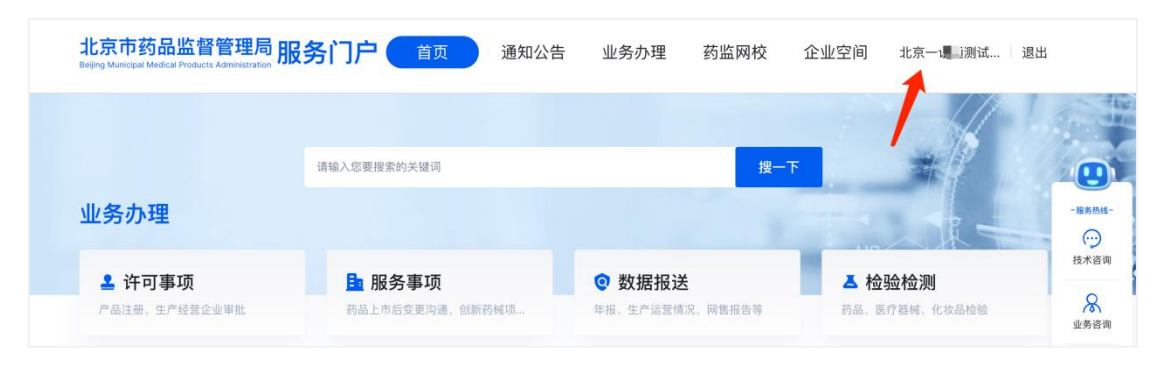

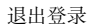

# 第二章 通知公告查询

在首页,您可以轻松浏览最新的惠企政策、重要通知、公告等信息。若您希望查阅所有 相关政策法规的详尽内容,请访问"通知公告"专栏,在那里您可以找到完整的历史发布文 章。此外,我们还提供了个性化的订阅服务,让您可以根据兴趣选择特定类型的文章进行订 阅。当有新的相关内容发布,您将第一时间收到消息提醒。

| AG水中的血血自己生向<br>Beijing Municipal Medical Products Administration |                                                                                                    | 告 业务办理 药监网校                                                                                                    | 企业空间 圳                                                              | 比京一`■,_]测试                                                                | 退出                                         |
|------------------------------------------------------------------|----------------------------------------------------------------------------------------------------|----------------------------------------------------------------------------------------------------|---------------------------------------------------------------------|---------------------------------------------------------------------------|--------------------------------------------|
|                                                                  | 请输入您要搜索的关键词                                                                                                    | 搜一下                                                                                                    |                                                                     | *                                                                         | 1                                          |
| 业务办理                                                             |                                                                                                    |                                                                                                    |                                                                     |                                                                           |                                            |
| ≗ 许可事项                                                           | ■ 服务事项                                                                                                    | ♥ 数据报送                                                                                                    | ▲ 检验核                                                               | 检测                                                                        |                                            |
| 产品注册、生产经营企业审批                                                    | 药品上市后变更沟通、创新药械项                                                                                                    | 年报、生产运营情况、网售报告等                                                                                                    | 药品、医疗器                                                              | 器械、化妆品检验                                                                  |                                            |
|                                                                  |                                                                                                    |                                                                                                    |                                                                     |                                                                           |                                            |
| 27/99+ 消息提醒:北京市药                                                 | 品不良反应监测中心关于做好药物警戒质                                                                                                    | 量管理规范符合性检查准备工作的通知                                                                                                    |                                                                     | 查看详                                                                       | 情                                          |
| 27/99+ 消息提醒:北京市药<br>通知公告                                         | 品不良反应监测中心关于做好药物警戒质                                                                                                    | 量管理规范符合性检查准备工作的通知                                                                                                    |                                                                     | 查看详                                                                       | ·情<br>》更多                                  |
| 27/99+ 消息提醒:北京市药<br>通知公告                                         | 品不良反应监测中心关于做好药物警戒质                                                                                                    | 量管理规范符合性检查准备工作的通知<br>自管理规范符合性检查准备工作的通知<br>以京市支持创新医药高质量发展若干措施(20                                                                                | 025年)》解读…                                                           | 查看详<br>::::::::::::::::::::::::::::::::::::                               | ☆情 ※更多 04-14                               |
| 27/99+ 消息提醒:北京市药<br>通知公告                                         | 品不良反应监测中心关于做好药物警戒质<br>新"32条"药监政策直通车——《네<br>新"32条"药监政策直通车——《네                                                                                           | 量管理规范符合性检查准备工作的通知<br>上京市支持创新医药高质量发展若干措施(20<br>L京市支持创新医药高质量发展若干措施(20                                                                            | 025年)》解读<br>025年)》解读                                                | 查看详<br>Netw 2025-0<br>Netw 2025-0                                         | 》更多<br>04-14<br>04-14                      |
| 27/99+ 消息提醒:北京市药<br>通知公告                                         | 品不良反应监测中心关于做好药物警戒质<br>新"32条"药监政策直通车——《41<br>新"32条"药监政策直通车——《41<br>新"32条"药监政策直通车——《41<br>新"32条"药监政策直通车——《41                                             | 量管理规范符合性检查准备工作的通知<br>上京市支持创新医药高质量发展若干措施(20<br>L京市支持创新医药高质量发展若干措施(20<br>L京市支持创新医药高质量发展若干措施(20                                                   | 225年)》解读<br>225年)》解读<br>225年)》解读                                    | 查看详<br>NSW 2025-C<br>NSW 2025-C<br>NSW 2025-C                             | ·情<br>》更多<br>04-14<br>04-14                |
| 27/99+ 消息提醒:北京市药<br>通知公告                                         | 品不良反应监测中心关于做好药物警戒质。<br>新"32条"药监政策直通车— (4<br>新"32条"药监政策直通车— (4<br>新"32条"药监政策直通车— (4<br>新"32条"药监政策直通车— (4<br>新"32条"药监政策直通车— (4                           | 量管理规范符合性检查准备工作的通知<br>上京市支持创新医药高质量发展若干措施(20<br>比京市支持创新医药高质量发展若干措施(20<br>L京市支持创新医药高质量发展若干措施(20<br>L京市支持创新医药高质量发展若干措施(20                          | 225年)》解读<br>225年)》解读<br>225年)》解读<br>225年)》解读<br>225年)》解读            | 直看详<br>NEW 2025-0<br>NEW 2025-0<br>NEW 2025-0<br>NEW 2025-0               | ·情<br>》更多<br>04-14<br>04-14<br>04-14       |
| 27/99+ 消息提醒:北京市药<br>通知公告                                         | 品不良反应监测中心关于做好药物警戒质<br>新"32条"药监政策直通车— (11<br>新"32条"药监政策直通车— (11<br>新"32条"药监政策直通车— (11<br>新"32条"药监政策直通车— (11<br>新"32条"药监政策直通车— (11<br>新"32条"药监政策直通车— (11 | 量管理规范符合性检查准备工作的通知<br>比京市支持创新医药高质量发展若干措施(20<br>比京市支持创新医药高质量发展若干措施(20<br>以京市支持创新医药高质量发展若干措施(20<br>以京市支持创新医药高质量发展若干措施(20<br>以京市支持创新医药高质量发展若干措施(20 | 225年)》解读<br>225年)》解读<br>225年)》解读<br>225年)》解读<br>225年)》解读<br>225)》解读 | 直看详<br>NEW 2025-C<br>NEW 2025-C<br>NEW 2025-C<br>NEW 2025-C<br>NEW 2025-C | *情 ※更多 04-14 04-14 04-14 04-14 04-14 04-10 |

通知公告

# 第三章 业务办理

| 北京市药品监督管理局 服<br>Beijing Municipal Medical Products Administration 服 | 务门户 首页 通知公告                      | 5 业务办理 药监网校 í             | 企业空间 北京──■测试…   退出      |
|---------------------------------------------------------------------|----------------------------------|---------------------------|-------------------------|
| 业务办理                                                                | 请输入恋要搜索的关键词                      | 搜一下                       | *                       |
| ▲ 许可事项 产品注册、生产经营企业审批                                                | <b>上 服务事项</b><br>药品上市后变更沟通、创新药械项 | ② 数据报送<br>年报、生产运营情况、网售报告等 | ▲ 检验检测<br>药品、医疗器模、化妆品检验 |
| 药品器械                                                                |                                  |                           | 查看全部>                   |
| 药品注册抽样申请                                                            | 药品上市后变更沟通                        | GMP符合性检查                  | 药品创新项目申请                |
| 疫苗委托储存配送情况公示                                                        | 进口疫苗代理机构备案申请                     | 疫苗生产企业储存配送申请              | 受托生产意见申请                |

首页-业务办理

您可以在首页"业务办理"入口查找需要办理的事项,包括许可事项、服务事项、数据 报送、检验业务等相关事项。点击"更多"按钮,将跳转至业务办理页面。在"业务办理-事项清单"中,您可以查看本平台提供的所有服务事项,并支持通过关键词搜索进行快速查 询。对于常用事项,您可以点击收藏按钮进行收藏,方便下次快速访问。收藏的事项既可以 在首页的"我的收藏"中查看,也可以在事项清单中通过"已收藏"按钮进行筛选。

|                                                                                                    | 务门户首页                         | 通知公告         | う理 药监网校    | 企业空间 北京 <b>■</b>                                                                                                    | 遭 』测试 退出                                                    |
|----------------------------------------------------------------------------------------------------|-------------------------------|--------------|------------|----------------------------------------------------------------------------------------------------|-------------------------------------------------------------|
| 事项清单                                                                                                    |                               |              |            | *                                                                                                    | Ve                                                          |
| 请输入事项名称                                                                                                    | Q                             |              |            |                                                                                                    |                                                             |
|                                                                                                    |                               |              |            | HS                                                                                                    | + 11                                                        |
|                                                                                                    |                               |              |            |                                                                                                    |                                                             |
| 服秀类型: 许可事项 服务事项<br>业务分类: 全部 药品生产 暑                                                                                                    | 数据报送 检验检测<br>器械生产 化妆品生产 器柄    | 就注册 药品医疗器械经营 | 特殊药品 医疗机构制 | 剂 综合服务                                                                                                    |                                                             |
| 其他过滤: 全部 已收藏                                                                                                    |                               |              |            |                                                                                                    |                                                             |
|                                                                                                    |                               |              |            |                                                                                                    |                                                             |
| 全国性批发企业向医疗机构销售品                                                                                                    | 麻醉药品、第一类精神药品许可                | I            |            | ☆ 收藏                                                                                                    | 在线办理                                                        |
| <ul> <li>全国性批发企业向医疗机构销售印</li> <li>《互联网药品信息服务资格证书》</li> </ul>                                                                                                    | 麻醉药品、第一类精神药品许可<br>) 变更        | I            |            | ☆ 收藏                                                                                                    | 在线办理在线办理                                                    |
| <ul> <li>全国性批发企业向医疗机构销售」</li> <li>《互联网药品信息服务资格证书》</li> <li>企业专门从事第二类精神药品批划</li> </ul>                                                                                   | 麻醉药品、第一类精神药品许可<br>》变更<br>发审批  | I            |            | <ul> <li>☆ 收載</li> <li>☆ 收載</li> <li>☆ 收載</li> </ul>                                                                                     | 在线办理<br>在线办理<br>在线办理                                        |
| <ul> <li>全国性批发企业向医疗机构销售</li> <li>《互联网药品信息服务资格证书》</li> <li>企业专门从事第二类精神药品批2</li> <li>化妆品生产变更许可</li> </ul>                                                                 | 麻醉药品、第一类精神药品许可<br>) 变更<br>发审批 | I            |            | <ul> <li>☆ 收載</li> <li>☆ 收載</li> <li>☆ 收載</li> <li>☆ 收載</li> <li>☆ 收載</li> </ul>                                                         | 在线办理<br>在线办理<br>在线办理<br>在线办理                                |
| <ul> <li>全国性批发企业向医疗机构销售」</li> <li>《互联网药品信息服务资格证书》</li> <li>企业专门从事第二类精神药品批划</li> <li>化妆品生产变更许可</li> <li>化妆品生产延续许可</li> </ul>                                             | 麻醉药品、第一类精神药品许可<br>)变更<br>发审批  | I            |            | <ul> <li>☆ 收載</li> <li>☆ 收載</li> <li>☆ 收載</li> <li>☆ 收載</li> <li>☆ 收載</li> <li>☆ 收載</li> <li>☆ 收載</li> </ul>                             | 在线办理<br>在线办理<br>在线办理<br>在线办理<br>在线办理                        |
| <ul> <li>全国性批发企业向医疗机构销售</li> <li>《互联网药品信息服务资格证书》</li> <li>企业专门从事第二类精神药品批发</li> <li>化妆品生产变更许可</li> <li>化妆品生产延续许可</li> <li>医疗器械网络销售备案办理</li> </ul>                        | 麻醉药品、第一类精神药品许可<br>) 变更<br>发审批 | 1            |            | <ul> <li>☆ 收載</li> <li>☆ 收載</li> <li>☆ 收載</li> <li>☆ 收載</li> <li>☆ 收載</li> <li>☆ 收載</li> <li>☆ 收載</li> <li>☆ 收載</li> </ul>               | 在线办理       在线办理       在线办理       在线办理       在线办理       在线办理 |
| <ul> <li>全国性批发企业向医疗机构销售」</li> <li>《互联网药品信息服务资格证书】</li> <li>企业专门从事第二类精神药品批划</li> <li>化妆品生产变更许可</li> <li>化妆品生产延续许可</li> <li>医疗器械网络销售备案办理</li> <li>医疗器械网络销售备案变更</li> </ul> | 麻醉药品、第一类精神药品许可<br>) 变更<br>发审批 | I            |            | <ul> <li>☆ 收載</li> <li>☆ 收載</li> <li>☆ 收載</li> <li>☆ 收載</li> <li>☆ 收載</li> <li>☆ 收載</li> <li>☆ 收載</li> <li>☆ 收載</li> <li>☆ 收載</li> </ul> | 在线办理<br>在线办理<br>在线办理<br>在线办理<br>在线办理<br>在线办理<br>在线办理        |

业务办理

此外,首页提供的全局搜索功能,支持您全局搜索想要办理的业务名称,以及通知公告 类文件的名称。

|                  | 全局搜索业务名称,及通知公告类文章   |                 |               |
|------------------|---------------------|-----------------|---------------|
|                  | 请输入您要搜索的关键词         | 搜一下             |               |
| 业务办理             |                     |                 |               |
| ▲ 许可事项           | <b>且</b> 服务事项       | ◎ 数据报送          | ▲ 检验检测        |
| 产品注册、生产经营企业审批    | 药品上市后变更沟通、创新药械项     | 年报、生产运营情况、网售报告等 | 药品、医疗器械、化妆品检验 |
| 1/99+ 消息提醒:北京市药品 | 不良反应监测中心关于做好药物警戒质量管 | 理规范符合性检查准备工作的通知 | 查看详情          |

平台还提供咨询服务。您可以在咨询页面输入问题进行咨询,系统会为您匹配多条常见问题及对应解答,以帮助您快速解决问题。

| 北京市药品监督<br>Beijing Municipal Medical Produc | <mark>督管理局</mark><br>cts Administration | 服务门户                                                                                                    | 首页                                                                                                    | 通知公告                                                                                                    | 业务办理                                     | 药监网校 | 企业空间     | 北京一,———————————————————————————————————— | 退出 |
|---------------------------------------------|-----------------------------------------|----------------------------------------------------------------------------------------------------|----------------------------------------------------------------------------------------------------|----------------------------------------------------------------------------------------------------|------------------------------------------|------|----------|------------------------------------------|----|
|                                             |                                         |                                                                                                    |                                                                                                    |                                                                                                    |                                          |      |          |                                          |    |
|                                             |                                         |                                                                                                    | 19                                                                                                    | :26                                                                                                    |                                          |      | 绿色通道 📮   | 5                                        |    |
|                                             |                                         | 您好,欢迎使用北京                                                                                                    | (市药监局智能                                                                                                    | 咨询服务,请输入 <u>氛</u>                                                                                          | 您想咨询的问题。                                 |      | ☆ 器械检验咨询 |                                          |    |
|                                             |                                         |                                                                                                    | 医疗器械                                                                                                    | τ                                                                                                    |                                          | 2    | × 巴利拉迦各间 |                                          |    |
|                                             |                                         | 为您匹配到以下问题<br>1.《医疗器械网络实<br>2.哪些企业可申请方<br>3.《医疗器械产品出<br>4.目前,可以参考的<br>5.与医疗器械分类界定<br>7.本市采取型口罚约<br>达得分类界定后才能<br>9.网上中报医疗器种<br>10.网上申报医疗器种 | 1供您选择:<br>全注册审查指标<br>建《定疗器械/<br>口销售证明》<br>适量管理规范要总<br>定行器械分类具<br>量管件年度汇题<br>管管件年度汇影<br>行磁明登记表》?<br>、《医疗器械分类<br>界定地点<br>统切类界定定地点<br>械分类界定地点 | 导原则》适用于哪则<br>防有效期多长?<br>界定文件有哪些?<br>求相关的文件有哪些?<br>求相关的文件有哪些?<br>或注册人、备案人,<br>》<br>类目录》的医疗器<br>案?<br>?<br>? | 些医疗器械?<br>>?<br>些?<br>应如何填写《医<br>戒是否一定需要 |      |          |                                          |    |
|                                             | 请输入您想                                   | 《咨询的问题                                                                                                    |                                                                                                    |                                                                                                    |                                          |      |          |                                          |    |
|                                             | 0/200                                   |                                                                                                    | 1                                                                                                    |                                                                                                    |                                          | 发送   |          |                                          |    |

咨询服务

# 第四章 办理进度查询

| 许可事项   | 页(10)    | 服务事项(78) | 数据报送     | (113) 检测   | 俭检测(20)      | 咨询记录 | ₹ (4)      |          |         |
|--------|----------|----------|----------|------------|--------------|------|------------|----------|---------|
|        |          |          |          |            |              |      |            |          |         |
| 在办申请(6 | ) 历史申请(  | (4)      |          |            |              |      |            |          |         |
| 事项类型   | 请选择事项类型  | 2        | 申报事项     | 请输入内容      |              | 核对   | 码          |          |         |
| 申请状态   | 请选择申请状态  | 5        | 产品名称     |            |              | 提交时  | 间 前开始时     | iii (iii | 自结束时间   |
| Q 搜索   | こ重置      |          |          |            |              |      |            |          |         |
| 序号     | 核对码      | 产品名称     |          | 申报事项       | Ę            |      | 提交时间       | 申请状态     | 操作      |
| 1      | XAIA0XE9 |          | 第二类精神药品制 | l剂生产计划和第二类 | \$精神药品原料药需用计 | 十划备案 | 2025-04-23 | 待受理      | 详情 撤回   |
| 2      | 1DVBN0LB | 牛黄解毒片    |          | 药品上市后变     | 更沟通          |      | 2025-03-22 | 在办       | 详情 申请撤回 |
| 3      | Y4MLTRL9 | 甘草合计片    |          | 药品上市后变     | 更沟通          |      | 2025-03-22 |          | 详情 申请撤回 |
| 4      | NL9QAWX6 | 阿莫西林     |          | 药品上市后变     | 更沟通          |      | 2025-03-22 |          | 详情 申请撤回 |
| 5      | LKMO0XQZ | 阿莫西林     |          | 药品上市后变     | 更沟通          |      | 2025-01-22 | 申请撤回     | 详情      |
| 6      | OEMA9HPK | 牛莆解毒片    |          | 药品上市后变     | 更沟诵          |      | 2025-01-22 | 由谐撤回     | 详情      |

办理记录

为了方便您快速查询已办理的业务,我们在"企业空间"设置了"办理记录"功能,其中包括"许可事项"、"服务事项"、"数据报送"、"检验检测"、"咨询记录"。

通过这些功能,您可以轻松跟踪和管理您的各项业务进展。

## 第五章 学习培训

学员身份:用户以自然人身份登录系统,在"药监网校"板块进行课程学习、参加课程 考试,并查看学分情况。

企业身份:企业可以查询注册在人员管理中的企业人员的学习情况、考试成绩以及学分 详情。企业人员在"企业空间-人员管理"中已进行维护。

# 第六章 企业管理

| 北京市药品监督管理局 服务门户<br>Being Municipal Medical Products Administration | 首页   | 通知公告 | 业务办理 | 药监网校 | 企业空间 | 北京- 二元 二、 退出 |
|--------------------------------------------------------------------|------|------|------|------|------|--------------|
|                                                                    |      |      |      |      |      |              |
| 北京一通 有限二公司                                                         |      |      | 8    | -    | 1    | EC           |
| 退出登录                                                               |      | 我的   | 〕待办  | 办理记录 | 我的消息 | 我的咨询         |
| 空间管理                                                               |      |      |      |      |      |              |
| 主体信息                                                               | 电子证照 |      | 🔋 监管 | 信息   | -    | 我的文档         |
| ▲ 人员管理                                                             |      |      |      |      |      |              |
|                                                                    |      |      |      |      |      |              |

企业空间

空间管理功能仅企业用户可见。

企业在"企业空间"板块的"空间管理"中可以进行企业信息的维护。具体功能包括:

- 查看企业主体信息:您可以查看企业的基本信息。
- 电子证照和法律文书:您可以查看与本企业相关的电子证照和法律文书。
- 文档上传:支持企业上传自定义文档,每个企业有 200M 的存储空间限制,文件格 式不限。
- 人员管理模块:企业可以维护员工信息,添加和管理企业员工的信息,查看企业员工关联证件信息等。

## 第七章 帮助中心

如您遇到问题,可以在右侧的悬浮导航找到帮助中心入口。在帮助中心中,您可以下载 办理业务可能会用到的软件资料,系统相关的操作说明,和常见问题解答。

| 北京市药品监督管理局 服务门户<br>Beijing Municipal Medical Products Administration | 首页       | 通知公告       | 业务办理      | 药监网校 | 企业空间 | 北京——夏漫测试 退出    |
|----------------------------------------------------------------------|----------|------------|-----------|------|------|----------------|
|                                                                      |          |            |           |      |      |                |
| 资料下载                                                                 |          |            |           |      |      |                |
| ▲ PDF签章客户端下载                                                         |          | 2024-12-26 | ▲ BJCA证书目 | 动手下载 |      | 2024-12-26     |
|                                                                      |          |            |           |      |      |                |
| <b>操作说明</b> 常见问题                                                     |          |            |           |      |      |                |
| 二三类医疗器械经营企业企业年度自查报告_用户                                               | ■手册      |            |           |      |      | 发布于 2025-04-03 |
| 医疗器械生产运营情况管理操作说明-服务门户                                                |          |            |           |      |      | 发布于 2025-04-03 |
| 新系统上线培训会录屏文件下载地址(2024年11)                                            | 月05-06日) |            |           |      |      | 发布于 2024-12-26 |
| 药品生产许可证核发等31个事项操作手册(更新)                                              | 日期2024年  | 11月25日)    |           |      |      | 发布于 2024-12-26 |

# 第八章 工单反馈

平台提供工单反馈入口,输入标题、描述、联系方式、邮箱,并附带问题的截图,可提 交到管理后台,就有工作人员对问题进行处理解决。需要注意,此入口只能提交系统相关问 题的反馈,无法提供业务问题的解决。

| 业务办理     | 药监网校    | 企业空间     | 北京三二更测试 退出 | L<br>L           |
|----------|---------|----------|------------|------------------|
|          |         |          |            |                  |
|          |         |          | 7///       |                  |
| BICA证书   | 杀统问题反馈  |          | X          | -服务热线-           |
| BICKILTI | 标题 *    | 请输入标题    |            | 技术咨询             |
|          | 描述 *    | 请输入详细描述  |            | <b>人</b><br>业务咨询 |
|          | 上传截图    | +        |            | 系統使用 问題反馈        |
|          | 联系人邮箱 * | 请输入联系人邮箱 | ĩ          |                  |
|          | 联系人手机 * | 请输入联系人手机 | r.         | 帮助中心             |
|          |         | 提交工业     |            | 《 收起             |

# 第九章 服务热线

本平台同步提供技术咨询、业务咨询热线。您可以根据不同的问题拨打对应的电话。

• 技术咨询电话:

服务门户: 400-900-1866 (工作日 9:00-18:00) 或 邮箱 jszc2025@163.com 药品化妆品检验: 010-52779553 器械检验: 16647696849

药包材检验: 13167347438

● 业务咨询电话:

许可服务: 010-89150290 药品化妆品检验: 010-52779500 器械检验: 010-57901588 或 010-57901488 药包材检验: 010-50950470 或 010-50950474

### 第十章 常见问题

#### 10.1. 为什么登录成功后不是服务门户页面?

从服务门户入口处进入服务门户登录页面后,请不要切换登录方式,不要点击【个人登录】,也不要点击【个人登录】后重新切换到【法人登录】,此操作会导致链接失效,从而登录完成后无法跳转到服务门户页面。

如果您登录成功后,没有看到服务门户的页面,看不到业务办理和其他服务入口。 登录后看到的是这样:

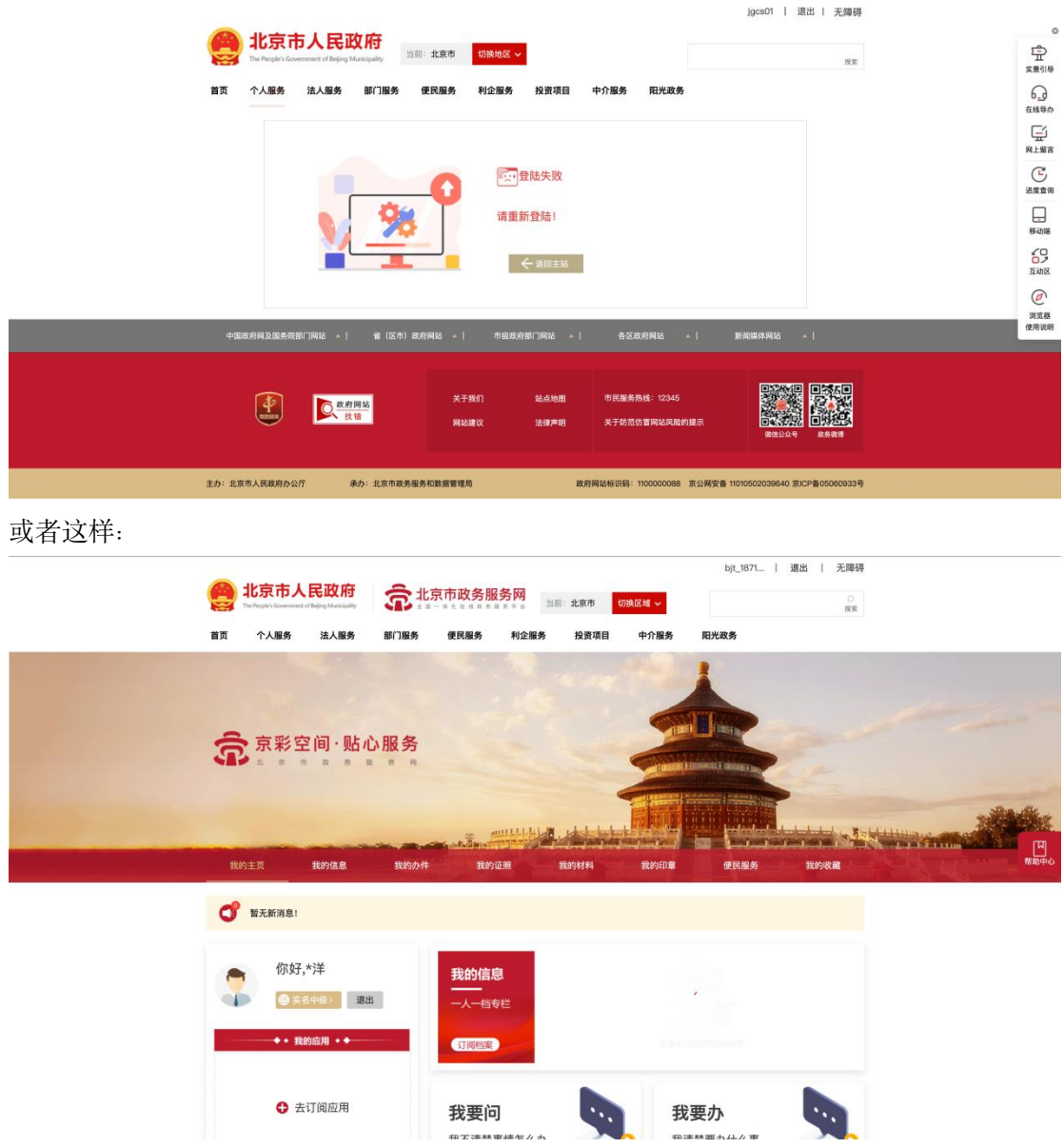

请从服务门户入口处重新进入,不要切换登录方式,重新登录。

### 10.2. 经办人身份证号为空,无法登录,要求补充身份证号

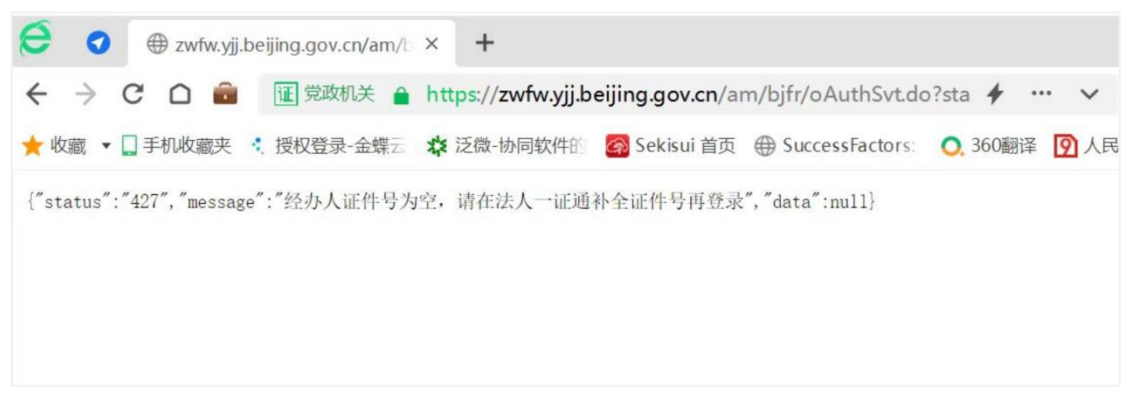

问题示例

在办理事项的过程中,经办人的信息不对或者为空,需要到北京市法人统一身份认证系统中去维护。维护地址:

<u>https://banshi.beijing.gov.cn/newbjspace/newSpacephaXvhknshell/legal/home</u> 具体步骤如下:

第一步: 在新的浏览器页面打开北京市法人统一身份认证系统法人中心, 点击账户设置

| bansni.beijing.gov.cn/newbjspace/newSpacepnaXvnknsnei/jiegai/nome |                  |                            |                          |                                |
|-------------------------------------------------------------------|------------------|----------------------------|--------------------------|--------------------------------|
| 北京市人民政府<br>The Pacifie's Counterest of Eliging Marcipality        | Ŋ<br>当前:北京市<br>台 | 切换区域 ~                     | ) <del></del> 01         | 退出   无障碍<br>©<br><sub>提索</sub> |
| 首页 个人服务 法人服务 部门服务 便民服务 利企                                         | 上服务 投资项目         | 中介服务                       | 阳光政务                     |                                |
| <b>欢迎进入企业专属空间</b><br>一服务全天候·企业好帮手—                                | 1                | T Fulling                  |                          |                                |
|                                                                   | 推荐和党田服务          | 2345 热线                    | <b>线服务</b><br>1 建议 投诉类服务 | 医的反馈与查询                        |
| ** <b>,欢迎您</b> ③ 账户设置                                             | — 我的工具箱          |                            |                          | 更多                             |
| 北京一证通测试有限二公司                                                      | ¥.               | æ                          | <u>@</u>                 | Ŭ                              |
| 父教的收藏     公                                                       | 开票软件             | - <b>-</b><br>増値税发票阅读<br>器 | 政务服务地图                   | 产业地图                           |
|                                                                   | 税                | 0                          | 税                        |                                |
| 全部                                                                | 办税指南             | 办税地图                       | 办税日历                     | 财政电子票据查<br>验                   |

第二步:补充办事人姓名

| 企业信息 |            |                                | 修改企业信息 |
|------|------------|--------------------------------|--------|
|      | 企业名称       |                                |        |
|      | 统一社会信用代码   | 91116 W                        |        |
|      | 法定代表人姓名    | DHC -                          |        |
|      | 法定代表人身份证号码 | *****                          |        |
| 注册信息 |            |                                | 账号注销   |
|      | 用户名        | ]g                             |        |
|      | 密码         | 修改密码                           |        |
|      | 办事人姓名 *    | 李                              |        |
|      | 办事人身份证号码 * | ****************************** |        |
|      | 手机号码 *     | 187****09                      |        |
|      | 电子邮件       | _ @163.com                     |        |
|      | BANTIN +   |                                |        |

第三步:补充完成后,重新回到服务门户进行登录即可。

#### 10.3. 已经登录过服务门户,为什么还提示再次登录?

由于长时间不办理审批业务, 会需要重新登录来核实身份信息, 所以会出现再次登录页面。